## PROCEDIMENTOS > DIÁRIO DE CLASSE > LANÇAMENTOS POR PERÍODO

• Efetua o lançamento por Disciplina

## **ENSINO FUNDAMENTAL – ANOS INICIAIS**

OBS: Antes do lançamento das notas/faltas, os dias letivos de cada Período de Avaliação devem ser configurados.

- Selecione Procedimentos > Diário de Classe > Lançamentos por Período;
- Selecione a Turma desejada;
- Selecione a Disciplina "Carga Horária Total".

| ESCOLA TESTE                       | A Disciplina | as da Turma 1º | ANO - A Etapa 1º ANO em CAL       | ENDÁRIO 2013      |               |               |           |
|------------------------------------|--------------|----------------|-----------------------------------|-------------------|---------------|---------------|-----------|
| 🗄 🔄 CALENDÁRIO 2013                | Código       | Disciplina     | Descrição                         | Atualizado até    | Encerrada     | Data Atualiz. | Matricula |
| 🖻 🔄 ENSINO REGULAR 9 ANOS          | 1038         | LPOR           | LINGUA PORTUGUESA                 |                   | NÃO           | 05-02-2014    | OB        |
| E SCOLARIDADE                      | 1039         | MAT            | MATEMÁTICA                        |                   | NÃO           | 05-02-2014    | OB        |
| ENSINO FUNDAMENTAL - ANOS INICIAIS | 1040         | GEO            | GEOGRAFIA                         |                   | NÃO           | 05-02-2014    | OB        |
|                                    | 1041         | HIS            | HISTÓRIA                          |                   | NÃO           | 05-02-2014    | OB        |
| 1º ANO - A                         | 1042         | CIE            | CIENCIAS                          |                   | NÃO           | 05-02-2014    | OB        |
| ENSINO FUNDAMENTAL - ANOS FINAIS   | 1043         | A              | ARTES                             |                   | NÃO           | 05-02-2014    | OB        |
|                                    | 1044         | EF             | EDUCAÇÃO FISICA                   |                   | NÃO           | 05-02-2014    | OB        |
|                                    | 1045         | ER             | ENSINO RELIGIOSO                  |                   | NÃO           | 05-02-2014    | OB        |
|                                    | 1046         | СН             | CARGA HORÁRIA TOTAL               |                   | NÃO           | 05-02-2014    | OB        |
|                                    |              |                | Exibir Tro<br>Encerrar Avaliações | cas de Turma: Não | to Avaliações |               |           |

- Em cada período de avaliação (Bimestre/Trimestre), insira os dias letivos. Essa informação pode ser adquirida em:
  - Cadastros > Calendários > Alteração;
  - **4** Selecione o Calendário;
  - 4 Clique na Aba Períodos de Avaliação.

| ral 1°    | TRI 2º T   | RI 3º TR |        | Resultado Final | Amparo          |           |                   |                             |                                    |
|-----------|------------|----------|--------|-----------------|-----------------|-----------|-------------------|-----------------------------|------------------------------------|
| - Turma 1 | ° ANO - A- |          |        |                 |                 |           |                   |                             |                                    |
| Escola:   |            |          | ESCO   | LA TESTE        |                 |           |                   | Calendário:                 | CALENDÁRIO 2013                    |
| Curso:    |            |          | ENSIN  | O REGULAR 9 AN  | OS              |           |                   | Base Curricular:            | ENSINO FUNDAMENTAL - ANOS INICIAIS |
| Turma:    |            |          | 1º ANO | ) - A           |                 |           |                   | Etapa:                      | 1° ANO                             |
| Disciplin | na:        |          | CARG   | A HORÁRIA TOTAL |                 |           |                   | Atualizada até:             | SEM INFORMAÇÕES                    |
| Proc. Av  | valiação:  |          | ENSIN  | O FUNDAMENTAL   | - ANOS INICIAIS |           |                   | Turno:                      | MANHÃ                              |
| Regente   | 9:         |          |        |                 |                 |           |                   | Frequência por:             | DIAS LETIVOS                       |
|           |            |          |        |                 |                 | Informe o | os dias letivos ( | em cada período de avaliaçã | ăo:                                |
|           |            |          |        |                 | 1               | TRI       | 2º TRI            | 3º TRI                      |                                    |
|           |            |          |        |                 |                 |           |                   | 1                           |                                    |
|           |            |          |        |                 |                 |           |                   |                             |                                    |
|           |            |          |        |                 |                 |           |                   |                             |                                    |

#### ENSINO FUNDAMENTAL – ANOS INICIAIS (LANÇAMENTO DE FALTAS E NOTAS)

- Nos anos iniciais, as notas/faltas serão lançadas POR ALUNO.
- Selecione Procedimentos > Diário de Classe > Lançamentos por Aluno
- Selecione a turma que deseja lançar as notas/faltas;
- No canto direito da tela, aparecerá a relação de alunos matriculados na turma. Clique no nome do aluno que deseja lançar as notas;

|                                                                                                    | MatriculaOrdem        | Aluno | Situação    | Data Matrícula |
|----------------------------------------------------------------------------------------------------|-----------------------|-------|-------------|----------------|
| E Escola E CALENDÁRIO 2013 E ENSINO FUNDAMENTAL 9 ANOS E ENSINO FUNDAMENTAL - ANOS INICIAIS I 1º ANO | 1441 /Nome do Aluno   |       | MATRICULADO | 12/03/2013     |
| ⊕ ENSINO FUNDAMENTAL - ANOS FINAIS<br>⊕ EDUCAÇÃO INFANTIL PRÉ-ESCOLA                                 |                       |       |             |                |
|                                                                                                    | Total de Registros: 1 |       |             |                |

- Após escolher o aluno, selecione para cara Disciplina o conceito (N1,N2,N3), e na linha "Carga Horária Total", digite o número de faltas do Período de Avaliação;
- Após o lançamento, Clique no botão "SALVAR".

| Dpções<br>ançar Disciplinas por Período: 1º TRIN | MESTRE (alt + 1) ▼ |       |        |       | Forma d<br>Níveis: N | e Avaliação por<br>I1, N2, N3 com ( | NIVEL<br>o mínimo para aprovaç | ção: N2 |       |   |
|--------------------------------------------------|--------------------|-------|--------|-------|----------------------|-------------------------------------|--------------------------------|---------|-------|---|
| Disciplinas                                      | 1° TE              | 21    | 2º TRI | 1     | 3º TR                | 1                                   | CE                             |         |       |   |
| Disciplina                                       | Nivel              | Falta | Nivel  | Falta | Nivel                | Falta                               | Nivel                          | Nivel   | Falta |   |
| LINGUA PORTUGUESA                                |                    |       |        |       | -                    |                                     |                                | *       |       | 7 |
| MATEMÁTICA                                       |                    |       |        |       | -                    |                                     |                                |         |       | - |
| GEOGRAFIA                                        | N1<br>N2           |       |        |       | •                    |                                     |                                | ×.      |       |   |
| HISTÓRIA                                         | N3                 |       |        |       | •                    |                                     |                                |         |       |   |
| CIENCIAS                                         | -                  |       | •      |       | -                    |                                     |                                | •       |       |   |
| ARTES                                            | -                  |       | -      |       | -                    |                                     | •                              | •       |       |   |
| EDUCAÇÃO FISICA                                  |                    |       |        |       | -                    |                                     |                                | -       |       |   |
| ENSINO RELIGIOSO                                 | -                  |       |        |       | -                    |                                     | •                              | •       |       | - |
|                                                  |                    |       |        |       | *                    |                                     |                                |         |       | = |

#### Fechamento das Notas/Faltas

- Preencha na coluna "CF" os Resultados dos Conceitos.
- Caso o aluno fique em Estudos Orientados, a próxima coluna será habilitada para lançamento das notas.

| Turma: 1º ANO - A Situação: MATRICULADO<br>Opções<br>Lançar Disciplinas por Período; 1º TRIMES | Data de Matrícula: 12/03/20<br>STRE (alt + 1) | 013 Data de Saío | la: Calendário:C | ALENDÁRIO 20 <sup>.</sup> | 13<br>Forma o<br>Níveis: I                                                                                     | le Avaliação por<br>N1, N2, N3 com ( | NIVEL<br>o mínimo para aprova | ção: N2 |       |
|------------------------------------------------------------------------------------------------|-----------------------------------------------|------------------|------------------|---------------------------|----------------------------------------------------------------------------------------------------|--------------------------------------|-------------------------------|---------|-------|
| Disciplinas                                                                                    | 49.70                                         |                  | 28 7.0           |                           | 20 77                                                                                                    |                                      | CT.                           |         |       |
| Disciplina                                                                                     | Nivel                                         | Falta            | Nivel            | Falta                     | Nivel                                                                                                    | Falta                                | Nivel                         | Nivel   | Falta |
| LINGUA PORTUGUESA                                                                              | •                                             |                  | •                |                           | -                                                                                                    |                                      |                               | +       |       |
| MATEMÁTICA                                                                                     | •                                             |                  | •                |                           |                                                                                                    |                                      | •                             |         |       |
| GEOGRAFIA                                                                                      | •                                             |                  | •                |                           |                                                                                                    |                                      | •                             | *       |       |
| HISTÓRIA                                                                                       |                                               |                  | •                |                           |                                                                                                    |                                      | •                             | -       |       |
| CIENCIAS                                                                                       |                                               |                  | -                |                           |                                                                                                    |                                      |                               | •       |       |
| ARTES                                                                                          | •                                             |                  | •                |                           |                                                                                                    |                                      | •                             | -       |       |
| EDUCAÇÃO FISICA                                                                                | •                                             |                  | •                |                           | •                                                                                                    |                                      | •                             | •       |       |
| ENSINO RELIGIOSO                                                                               | -                                             |                  | •                |                           | -                                                                                                    |                                      | -                             | -       |       |
| CARGA HORÁRIA TOTAL                                                                            | -                                             |                  | -                |                           | +                                                                                                    |                                      | -                             | +       |       |
| Total de Registros: 9                                                                          |                                               |                  | terrend li       |                           | Rossen and Street Rossen Rossen Rossen Rossen Rossen Rossen Rossen Rossen Rossen Rossen Rossen Rossen Rossen R |                                      |                               |         |       |

#### Alunos com Necessidades Especiais/Ajustamento de Conceitos (Ajuste feito por Disciplina)

Descrição: Este procedimento faz com que o aluno seja aprovado mesmo sem o conceito suficiente.

- 4 Caso o aluno seja PNE, ou seja necessário algum ajuste do resultado:
  - Acesse Procedimentos > Lançamento > Diário de Classe > Lançamento por Período;
  - Selecione a Disciplina e o Aluno;
  - Selecione a Aba "AMPARO";
  - Selecione a opção Incluir.

| Diário de | Classe T | urma 1º Al | NO - A |    |                 |        |                               |
|-----------|----------|------------|--------|----|-----------------|--------|-------------------------------|
| Geral     | 1º TRI   | 2º TRI     | 3º TRI | CF | Resultado Final | Amparo |                               |
|           |          |            |        |    |                 |        | 🔿 Incluir 🔿 Alterar 🔿 Excluir |
|           |          |            |        |    |                 |        |                               |

- Em "Alunos", selecione os alunos que deseja amparar;
- Em "Períodos", selecione os períodos que deseja amparar;
- Em "Escolha o tipo de amparo", selecione "Amparo com Convenções";
  - Se a Convenção não estiver cadastrada, entre em contato com o Suporte.
- Clique em "Incluir".

|                                                                     | CF Resultado Final | Amparo                           |                              |
|---------------------------------------------------------------------|--------------------|----------------------------------|------------------------------|
| hu žu da Amuru                                                      |                    | Incluir O                        | Alterar <sup>O</sup> Excluir |
| iusao de Amparo                                                     |                    | Alunos Amparados:                |                              |
| sta de Alunos                                                       | * >                |                                  | *                            |
|                                                                     | * _<<              |                                  | *                            |
| HIDDOS:<br>TRIMESTRE<br>TRIMESTRE<br>TRIMESTRE<br>STUDOS ORIENTADOS | * >                | Períodos a que se refere o ampar | 0:                           |

### Abonar Faltas

- o A falta deve ser abonada por trimestre;
- o Antes de aboná-las, as faltas do Período de Avaliação devem estar lançadas;
- Selecione Procedimentos > Diário de Classe > Lançamentos por Período;
- Selecione a Disciplina "Carga Horária Total";
- Selecione o aluno que deseja abonar a falta;
- Selecione a aba do Período de avaliação que deseja abonar a falta (Trimestre/Bimestre);
- Clique canto direito da tela, no botão "<u>Abonar Faltas</u>", no Período de Avaliação que deseja abonar as faltas;
- Selecione o Aluno que deseja abonar as faltas;
- No campo "Nº de faltas abonadas", digite o número de faltas a serem abonadas;
- Selecione a "Justificativa Legal";
  - Se a Justificativa Legal não estiver cadastrada, cadastre em Cadastros > Atos/Justificativas > Justificativas > Inclusão.
- Clique no botão "Incluir".

| 1º TRI 2º TRI 3º T      | TRI Resultado     | Final Amparo |                 |
|-------------------------|-------------------|--------------|-----------------|
| Faltas                  |                   |              |                 |
| ina CARGA HORÁRIA TOT.  | AL - 3º TRIMESTRE |              |                 |
| ono de Faltas           |                   |              |                 |
| Selecione o aluno:      |                   |              |                 |
| Nome do Aluno           |                   |              |                 |
| Faltas no período:      | 10                |              |                 |
| N° de faltas abonadas : |                   |              |                 |
|                         |                   |              |                 |
| Justificativa Legal     |                   |              |                 |
| Custinourid Logun       |                   |              |                 |
|                         |                   |              |                 |
|                         |                   |              | Incluir Fechar  |
|                         |                   |              | inciuit i condi |

### Fechamento das Faltas e Notas

- Selecione Procedimentos > Diário de Classe > Lançamentos por Período;
- Selecione o Calendário > Ensino > Ano de Escolaridade > Turma > Disciplina >
- Na aba "Resultado Final", aparecerá automaticamente o resultado final do Aluno.

| Ger | al 1º TRI    | 2º TRI     | 3º TRI  | Resultado Fin            | a Amparo      |             |                    |       |        |             |               |                 |                                         |                 | Fechar             |
|-----|--------------|------------|---------|--------------------------|---------------|-------------|--------------------|-------|--------|-------------|---------------|-----------------|-----------------------------------------|-----------------|--------------------|
| CAR | ga horària t | TOTAL - RE | SULTADO | FINAL   Turma 1º ANO - A | - 1º ANO - Ca | lendário CA | LENDÁRIO 2013      |       |        |             |               |                 | ~~~~~~~~~~~~~~~~~~~~~~~~~~~~~~~~~~~~~~~ | Alter           | ar Resultado Final |
|     |              |            | Alur    | 10S                      |               | Apr         | roveitamento       |       | Cálc   | ulo Frequên | cia (Carga Ho | orária Total-CH | T)                                      | Resultado Final | Observações        |
| N°  |              | Nome       |         | Situação                 | Código        | Valor       | Resultado          | Aulas | Faltas | Abonos      | % DISC.       | % CHT           | Resultado                               | Final           | Observações        |
|     | Nome do Alur | 10         |         | MATRICULADO              | 15997         | Disciplina  | sem aproveïtamento | 220   | 30     | 0           | 86            | APROVADO        | APROVADO                                | 0               |                    |

### **ENSINO FUNDAMENTAL – ANOS FINAIS e EJA – SÉRIES FINAIS**

#### Lançamento de Notas/Faltas

- Selecione Procedimentos > Diário de Classe > Lançamentos por Período;
- Selecione a Turma que deseja lançar as Notas/Faltas;
- Selecione a Disciplina.

| Diário de Classe                   |                                |                  |                               |                      |              |               |           |
|------------------------------------|--------------------------------|------------------|-------------------------------|----------------------|--------------|---------------|-----------|
| ESCOLA TESTE                       | <ul> <li>Disciplina</li> </ul> | s da Turma 7º Al | 10 - A Etapa 7º ANO em CALEND | ÁRIO 2013            |              |               | 10        |
| E Salendário 2013                  | Código                         | Disciplina       | Descrição                     | Atualizado até       | Encerrada    | Data Atualiz. | Matricula |
| E-SINO REGULAR 9 ANOS              | 1157                           | CIE              | CIENCIAS                      | 3º TRI               | NÃO          | 05-02-2014    | OB        |
| E ANO DE ESCOLARIDADE              | 1158                           | EF               | EDUCAÇÃO FISICA               | 3º TRI               | NÃO          | 05-02-2014    | OB        |
| ENSINO FUNDAMENTAL - ANOS INICIAIS | 1159                           | ER               | ENSINO RELIGIOSO              | 3º TRI               | NÃO          | 05-02-2014    | OB        |
| E SINO FUNDAMENTAL - ANOS FINAIS   | 1155                           | GEO              | GEOGRAFIA                     | 3º TRI               | NÃO          | 05-02-2014    | OB        |
| - 7º ANO                           | 1156                           | HIS              | HISTÓRIA                      | 3º TRI               | NÃO          | 05-02-2014    | OB        |
| 7° ANO - A                         | 1160                           | LI               | INGLÊS                        | 3º TRI               | NÃO          | 05-02-2014    | OB        |
| ENSING REGULAR                     | 1153                           | LPOR             | LINGUA PORTUGUESA             |                      | NÃO          | 05-02-2014    | OB        |
|                                    | 1154                           | MAT              | MATEMÁTICA                    | 3º TRI               | NÃO          | 05-02-2014    | OB        |
|                                    |                                |                  | Exibir<br>Encerrar Avaliaçõ   | Trocas de Turma: Não | • Avaliações |               |           |

OBS: Antes do lançamento das notas/faltas, os dias letivos de cada Período de Avaliação devem ser configurados.

- Na Aba "Geral", informe a quantidade de aulas dadas em cada Período de Avaliação (Bimestre/Trimestre).
- Na abas referentes aos Períodos de Avaliação, aparecerá a lista de todos os alunos;
- Digite a Nota e Falta e Clique em "Salvar".
- As abas seguintes a "NF" referem-se respectivamente aos <u>Estudos Orientados e aos</u> <u>Estudos Independentes</u>.

| Ger  | ral 1º TRI   | 2º TRI 3º TRI    | NF               | Resultado Final Amparo                |               |           |        |        |        | Fe     | char          |
|------|--------------|------------------|------------------|---------------------------------------|---------------|-----------|--------|--------|--------|--------|---------------|
| LING | UA PORTUGUES | A - 1º TRIMESTRE | Turma 7º ANO - A | - 7º ANO - Calendário CALENDÁRIO 2013 |               |           |        |        |        |        | Abonar Faltas |
|      |              |                  |                  | Alunos                                |               |           |        |        | 1º TRI | MESTRE |               |
| N°   |              | Nom              | e                | Situação                              | Dt. Matrícula | Dt. Saida | Código | Origem | NOTA   | Faltas |               |
|      | Aluno 01     |                  |                  | MATRICULADO                           | 06/02/2013    |           | 13520  | NI     |        | 5      | QP            |
|      | Aluno 02     |                  |                  | MATRICULADO                           | 24/03/2013    |           | 26679  | NI     |        |        | QP            |
|      |              |                  |                  |                                       | Salvar        |           |        |        |        |        |               |
| ÷    |              |                  |                  |                                       |               |           |        |        |        |        |               |

### **Resultado Final**

• Na aba "Resultado Final", aparecerá o Resultado Final do Aluno.

## PROCEDIMENTOS > MATRÍCULAS > ALTERAR SITUAÇÃO DA MATRÍCULA

- Busque o aluno que deseja alterar a situação da matrícula
- Altere a situação do Aluno nos seguintes casos (Obs: Não utilizaremos todas as opções)
  - Cancelada: matrícula cancelada por pedido do aluno;
  - Evadido: Aluno evadido;
  - Falecido: Aluno Falecido.

| - Turma -  | 174          | ER ANIO A              | Colondária   |                       |              |
|------------|--------------|------------------------|--------------|-----------------------|--------------|
| Curso:     | ENSINO REG   | JLAR 9 ANOS            | Etapa: 5° AN | O CALENDARIO 2013     | Turno: TARDE |
| Vagas:     | 20           | Alunos Matriculados: 1 |              | Vagas Disponíveis: 19 |              |
| latricula: | 1443         | Data da Matricula: 24  | /03/2013     | )ata Saida:           |              |
| luno:      |              |                        | 8605         | ANome do Aluno        |              |
| Situação / | Atual:       |                        | MATRICULA    | ADO                   |              |
| lterar Sit | tuação para: |                        | CANCELA      | DO 🔽                  |              |
| )ata Modi  | ficação:     |                        | CANCELA      | DO                    |              |
|            |              |                        | EVADIDO      |                       | []           |
|            |              |                        | FALECIDO     | )                     | Alterar      |
|            |              |                        | MATRICU      | LA TRANCADA           |              |
|            |              |                        | MATRICU      | LAINDEFERIDA          |              |
|            |              |                        | MATRICH      |                       |              |

## PROCEDIMENTOS > MATRÍCULAS > EXCLUIR MATRÍCULA

- Caso o aluno seja matriculado de forma indevida, exclua a matrícula e matricule novamente na turma correta.
- Selecione o aluno que deseja excluir a matrícula;
- Preencha os campos necessários;
- Clique em "Excluir".

## PROCEDIMENTOS > MATRÍCULAS > TROCAR ALUNO DE TURMA > TROCAR ALUNO

- Procedimento utilizado para trocar aluno de turma durante o ano.
- Selecione o aluno que deseja trocar de turma;
- Preencha os campos necessários;
- Em "Importar Aproveitamento da turma de origem:" marque "SIM".
- Clique em "Incluir".

| latricula: | 1444                      | NOME DO 4                 | UUNO       | D                           | ata da Matricula: 24/03/20 | 13                |              |         |  |
|------------|---------------------------|---------------------------|------------|-----------------------------|----------------------------|-------------------|--------------|---------|--|
|            | 178                       | 7º ANO - A                | Lono       | 7º ANO                      |                            |                   |              |         |  |
| urma de    | Origem: ENSI              | ENSINO FUNDAMENTAL 9 ANOS |            | CALENDÁRIO 2013             |                            |                   |              |         |  |
|            | 179                       | 179 7° ANO - B            |            | 7° ANO                      |                            |                   |              |         |  |
| urma de    | Destino: ENSI             | ENSING FUNDAMENTAL 9 ANOS |            | CALENDÁRIO 2013             |                            |                   |              |         |  |
| isciplina  | s TURMA DE ORIGEM:        |                           | Disciplina | IS TURMA DE DESTINO:        | Aprove                     | itamento na TURM. | A DE ORIGEM: |         |  |
| 157        | CIENCIAS                  |                           | 1165       | CIENCIAS                    | CIE                        | 1º TRI:           | 2º TRI:      | 3º TRI: |  |
| 158        | EDUCAÇÃO FISICA           | <u> </u>                  | > 1166     | EDUCAÇÃO FISICA             | EF                         | 1º TRI:           | 2º TRI:      | 3º TRI: |  |
| 159        | ENSINO RELIGIOSO          |                           | > 1167     | ENSINO RELIGIOSO            | ER                         | 1º TRI:           | 2* TRI:      | 3º TRI: |  |
| 155        | GEOGRAFIA                 |                           | > 1163     | GEOGRAFIA                   | GEO                        | 1º TRI:           | 2º TRI:      | 3º TRI: |  |
| 156        | HISTORIA                  |                           | 1164       | HISTÓRIA                    | HIS                        | 1º TRI:           | 2º TRI:      | 3º TRI: |  |
| 160        | INGLÉS                    |                           | > 1168     | INGLÉS                      | LI/                        | 1º TRI:           | 2º TRI:      | 3º TRI: |  |
| 153        | LINGUA PORTUGUESA         |                           | > 1161     | LINGUA PORTUGUESA           | LPOR                       | 1º TRI:           | 2º TRI:      | 3º TRI: |  |
| 154        | MATEMÁTICA                |                           | > 1162     | MATEMÁTICA                  | MAT                        | 1' TRI:           | 2* TRI:      | 3* TRI: |  |
| eriodos    | de Avaliação TURMA DE ORI | GEM:                      | Periodos   | de Avaliação TURMA DE DESTI | 10:                        |                   |              |         |  |
| 46         | 1° TRIMESTRE - NOTA (     | 0 a 30)                   | > 146      | 1º TRIMESTRE - NOTA (0 a    | 30)                        |                   |              |         |  |
| 47         | 2° TRIMESTRE - NOTA (     | 0 a 30)                   | > 147      | 2° TRIMESTRE - NOTA (0 a    | 30)                        |                   |              |         |  |
| 48         | 3° TRIMESTRE - NOTA (     | 0 a 40)                   | 148        | 3° TRIMESTRE - NOTA (0 a    | 40)                        |                   |              |         |  |
| 49         | ESTUDOS ORIENTADO         | S-NOTA                    | > 149      | ESTUDOS ORIENTADOS -        | NOTA                       |                   |              |         |  |
| 50         | ESTUDOS INDEPENDE         | NTES-I                    | 150        | ESTUDOS INDEPENDENT         | ES - I                     |                   |              |         |  |
|            |                           |                           |            |                             |                            |                   |              |         |  |

# <u>PROCEDIMENTOS > TRANSFERÊNCIAS > TRANSFERÊNCIAS ENTRE ESCOLAS DA REDE ></u> <u>TRANSFERIR ALUNO</u>

- Antes da transferência do aluno, a Escola de <u>destino</u> deve fornecer o atestado de vaga através do seguinte procedimento:
   <u>PROCEDIMENTOS > ATESTADO DE VAGA > INCLUSÃO</u>
- Para a <u>Escola de origem</u> transferir o aluno, acesse: Procedimentos > Transferências > Transferências entre as Escolas da Rede > Transferir Aluno.
  - No campo Código Atestado, busque o atestado de vaga emitido pela <u>Escola de</u> <u>destino</u>.
- A <u>Escola de Destino</u> deve matricular o aluno através do procedimento Procedimentos > Transferências > Matricular Alunos Transferidos (REDE)

| luno: 3767<br>Dados de Orige | NOME DO ALUNO                     | Dados de Destino (Atestado de Vaga)      |
|------------------------------|-----------------------------------|------------------------------------------|
| Matricula:                   | 1436 NÃO CONCLUÍDA                | Escola: ESCOLA TESTE                     |
| Data Matrícula:              | 10/10/2013 Data Saida: 26/11/2013 | Etapa: 3° ANO - EF9                      |
| Escola:                      | EM DR CRISANTINO BOREM            | Base: ENSINO FUNDAMENTAL - ANOS INICIAIS |
| Situação:                    | TRANSFERIDO REDE                  | Calendário: CALENDÂRIO 2013              |
| Etapa:                       | 3° ANO - EF9 Turma: 3° ANO TESTE  | Turno: TARDE                             |

| Facala Oriana                                                            | 440                       |             |            |                                                     |                         |  |
|--------------------------------------------------------------------------|---------------------------|-------------|------------|-----------------------------------------------------|-------------------------|--|
| Escola Origem:                                                           | 113                       | ESCOLATESTE |            |                                                     |                         |  |
| Couldo Alestado.                                                         |                           |             |            |                                                     |                         |  |
| Matrícula Atua                                                           | d:                        |             |            |                                                     |                         |  |
| Etapa / Turma                                                            | Atual:                    |             |            |                                                     |                         |  |
| Situação Atual                                                           | с <u> </u>                | Data I      | latricula: |                                                     |                         |  |
| Calendário Atu                                                           | ial:                      | Início:     | Final      | :                                                   |                         |  |
| -                                                                        |                           |             |            |                                                     |                         |  |
| Escola Destino                                                           | ):                        |             |            |                                                     |                         |  |
| Etapa Destino:                                                           |                           |             |            |                                                     |                         |  |
| Turno Destino:                                                           |                           |             |            |                                                     |                         |  |
| Data Atestado                                                            | :                         |             |            |                                                     |                         |  |
| 1                                                                        | 0010010044                | D           |            |                                                     |                         |  |
| Data:                                                                    | 25/03/2017                |             |            |                                                     |                         |  |
| Data:                                                                    | 26/03/2014                |             |            |                                                     |                         |  |
| Data:                                                                    | 26/03/2014                |             |            |                                                     |                         |  |
| Data:<br>Observações:                                                    | 26/03/2014                |             |            |                                                     |                         |  |
| Data:<br>Observações:                                                    | 26/03/2014                |             |            |                                                     |                         |  |
| Data:<br>Observações:<br>Emissor:                                        | Nenhum registro e         | ncontrado.  |            | <ul> <li>Informação para a</li> </ul>               | I Guia de Transferência |  |
| Data:<br>Observações:<br>Emissor:<br>Bolsa Família: N                    | Nenhum registro e         | ncontrado.  |            | <br>▼ (Informação para a                            | I Guia de Transferência |  |
| Data:<br>Observações:<br>Emissor:<br>Bolsa Família: N<br>Observação Gera | Nenhum registro e<br>ÃO V | incontrado. |            | <ul> <li>✓</li> <li>✓ (Informação para a</li> </ul> | I Guia de Transferência |  |
| Data:<br>Observações:<br>Emissor:<br>Bolsa Familia: N<br>Observação Gera | Nenhum registro e<br>ÃO V | encontrado. |            | ▼ (Informação para a                                | I Guia de Transferência |  |
| Data:<br>Observações:<br>Emissor:<br>Bolsa Família: N<br>Observação Gera | Nenhum registro e<br>ÃO V | incontrado, |            | (Informação para a                                  | I Guia de Transferência |  |

# PROCEDIMENTOS > TRANSFERÊNCIAS > TRANSFERÊNCIAS PARA OUTRAS ESCOLAS > TRANSFERIR ALUNO

- Acesse Procedimentos > Transferências > Transferências para outras Escolas > Transferir Aluno
- Para efetuar a transferência, a Escola de Destino deve estar previamente cadastrada em Cadastros > Tabelas > Escolas de Procedência.
- Preencha os campos necessários e clique no botão "Incluir".

| Código:<br><u>Aluno:</u>                                                                |                   |                           |                   |
|-----------------------------------------------------------------------------------------|-------------------|---------------------------|-------------------|
| Matricula Atual: Etapa / Turma Atual:                                                   |                   |                           |                   |
| Situação Atual:                                                                         | Data Matricul     | a:                        |                   |
| Calendário Atual:                                                                       | Início:           | Final:                    |                   |
| Escola Origem: 113                                                                      | ESCOLA TESTE      |                           |                   |
| Escola Destino:                                                                         |                   |                           |                   |
| Observações:                                                                            |                   |                           |                   |
|                                                                                         |                   |                           |                   |
| Data: 26/03/2014                                                                        | D                 |                           |                   |
| Data: 26/03/2014<br>Emissor: Nenhum regist                                              | D tro encontrado. |                           | ia de Transferênc |
| Data: 26/03/2014<br>Emissor: Nenhum regist<br>Bolsa Familia: NÃO 💌                      | D ro encontrado.  | <br>(Informação para a Gu | ia de Transferênc |
| Data: 26/03/2014<br>Emissor: Nenhum regist<br>Bolsa Familia: NÃO 💌<br>Observação Geral: | ro encontrado.    | (Informação para a Gu     | ia de Transferênc |
| Data: 26/03/2014<br>Emissor: Nenhum regist<br>Bolsa Familia: NÃO ▼<br>Observação Geral: | ro encontrado.    | (Informação para a Gu     | ia de Transferênc |

## **PROGRESSÃO PARCIAL**

#### **Observações:**

- Cada turma permite apenas uma disciplina e um ano.
  - Ex: Turma de Progressão Parcial 7º Ano / Português.
- Procedimento de Avaliação já é previamente cadastrado no Sistema.

#### CRIAÇÃO DE TURMA

Tipo: Progressão Parcial; Calendário: Selecionar calendário do ano vigente; Base Curricular: Ensino Fundamental – Anos Finais; Etapa: Selecione o ano; Frequência: Períodos;

<u>Aba Disciplinas</u> Selecione a disciplina referente à turma de Progressão Parcial

#### MATRICULAR ALUNO

Procedimentos > Matrículas > Progressão Parcial > Vínculo Aluno / Turma; Clique no botão "Vincular Alunos"; Selecione os alunos e Clique em "Vincular".

#### LANÇAMENTO DE NOTA

Procedimentos> Diário de Classe > Progressão Parcial / Dependência